## How to Associate a License or Registration to Your Online Profile

To associate a License or Registration to your online profile you will need to have created an online profile. If you have not created an online profile, please see the "How to Create an Online Profile" document.

1. Once you have logged into your online profile, you will need to select the "More" tab. From this tab you will see the "Start Here" panel.

| Online Services                                 | RD Testing                                    | ? B                                                                                                    |
|-------------------------------------------------|-----------------------------------------------|----------------------------------------------------------------------------------------------------|
| ROGERSTEIN, WILLIAM                             |                                               | Welcome, William Rogerstein<br>You last lagged in on Tuesday. Jun 11, 2024 8:46:51 AM<br>Manage My Profile <b>0</b> |
| More                                            |                                               |                                                                                                    |
| <b>Q</b> What are you looking for?              |                                               |                                                                                                    |
| Start Here                                      | License/Registration Actions                  | Non-Licensing Registration                                                                                          |
| Welcome to DOPL Online Services.                | Actions related to licensure or registration. | Register without issuing a license.                                                                                 |
| > Associate an Existing License or Registration | View Continuing Education Course Catalog      | Register an Accounting Firm                                                                                         |
| > Apply for a License/Registration/Permit       | > Upload a Document                           | > Register a MFT Candidate                                                                                          |
|                                                 |                                               | > Register a CPA Candidate                                                                                          |
|                                                 |                                               | <ul> <li>Register as a Course Developer</li> </ul>                                                                  |
| $\downarrow$ Submissions                        | 및 Messages                                    | ☑ Letters                                                                                                    |
| Search for previous submissions.                | View messages I've received from the agency.  | View letters I've received from the agency.                                                                         |
|                                                 |                                               |                                                                                                    |

Click on the "Associate an Existing License or Registration":

2. Select the "I want to provide verification information" option and enter the required information (such as License number, SSN and DOB):

| Account Verification                                       |                   |
|------------------------------------------------------------|-------------------|
| William Rogerstein                                         |                   |
| 0                                                          |                   |
| Account                                                    |                   |
| Verification                                               |                   |
| How would you like to verify?                              |                   |
| <ul> <li>I have received a verification letter.</li> </ul> |                   |
| I want to provide verification information.                |                   |
| License Number *                                           |                   |
| Required                                                   |                   |
| Primary ID Type                                            |                   |
| Social Security Number                                     |                   |
| SSN Number                                                 |                   |
| Required                                                   |                   |
| Date of Birth                                              |                   |
| Required 🔳                                                 |                   |
|                                                            |                   |
| Cancel                                                     | C Previous Next > |
| Conver                                                     | · Previous        |

3. If the information entered matches the information on your license or registration, the system will provide you with a confirmation page.

To continue with the Association, click on the "Submit" button. If you have multiple licenses or registrations that match the criteria entered the system will associate all your existing licenses or registrations to your profile.

| Online Services                                                                     | 0 O    |
|-------------------------------------------------------------------------------------|--------|
| K William Rogerstein                                                                |        |
| Account Verification                                                                |        |
| William Rogerstein                                                                  |        |
| Account Confirm Submission                                                          |        |
| Confirm Submission                                                                  |        |
| By clicking submit I affirm that I am the legal owner of this license/registration. |        |
|                                                                                     |        |
| Cancel < Previous                                                                   | Submit |

## 4. Click on the "OK" button:

| Online Services                               | ? | 8 |
|-----------------------------------------------|---|---|
| Return to the home screen                     |   |   |
| Confirmation                                  |   |   |
| Your request has been successfully submitted. |   |   |
| Printable View                                |   |   |
| ок                                            |   |   |
|                                               |   |   |

5. After clicking the "OK" button, you will be taken back to the main landing page and you will see additional Tabs. The Summary Tab will show the Licenses and/or Registrations that have been associated with your online profile.

| ROGERSTEIN, WILLIAM                   |                                                                                                    | Welcome, William Rogerstein<br>You last logged in on Tuesday, Jun 11, 2024 8:40:59 AM                                                                            |
|---------------------------------------|----------------------------------------------------------------------------------------------------|----------------------------------------------------------------------------------------------------|
|                                       |                                                                                                    | Manage My Profile                                                                                                    |
| Summary Action Center Settings More   |                                                                                                    |                                                                                                    |
| Filter                                |                                                                                                    |                                                                                                    |
| Barber License<br>ROGERSTEIN, WILLIAM | License Number 9911017<br>License Status<br>Active<br>License Type: Barber<br>Date Issued: 11-Jun-2024<br>Date Expires: 10-Oct-2025 | <ul> <li>Menu</li> <li>Upgrade or Downgrade License</li> <li>Renew License</li> <li>Document Upload</li> <li>View Continuing Education Course Catalog</li> </ul> |
|                                       | Balance<br>Balance<br>\$0.00                                                                                                    |                                                                                                    |
|                                       |                                                                                                    | 1                                                                                                    |
| CUSTOME HAIR CUTS                     | License Number 1911117<br>License Status<br>Active                                                                                  | Menu     Renew License     Document Upload                                                                                                    |
|                                       | License Type: Barber Prima Establishment                                                                                            | View Continuing Education Course Catalog                                                                                                    |